# **bet365 Race Archive**

## Step 1:

Visit http://www.bet365.com/ and login to your account.

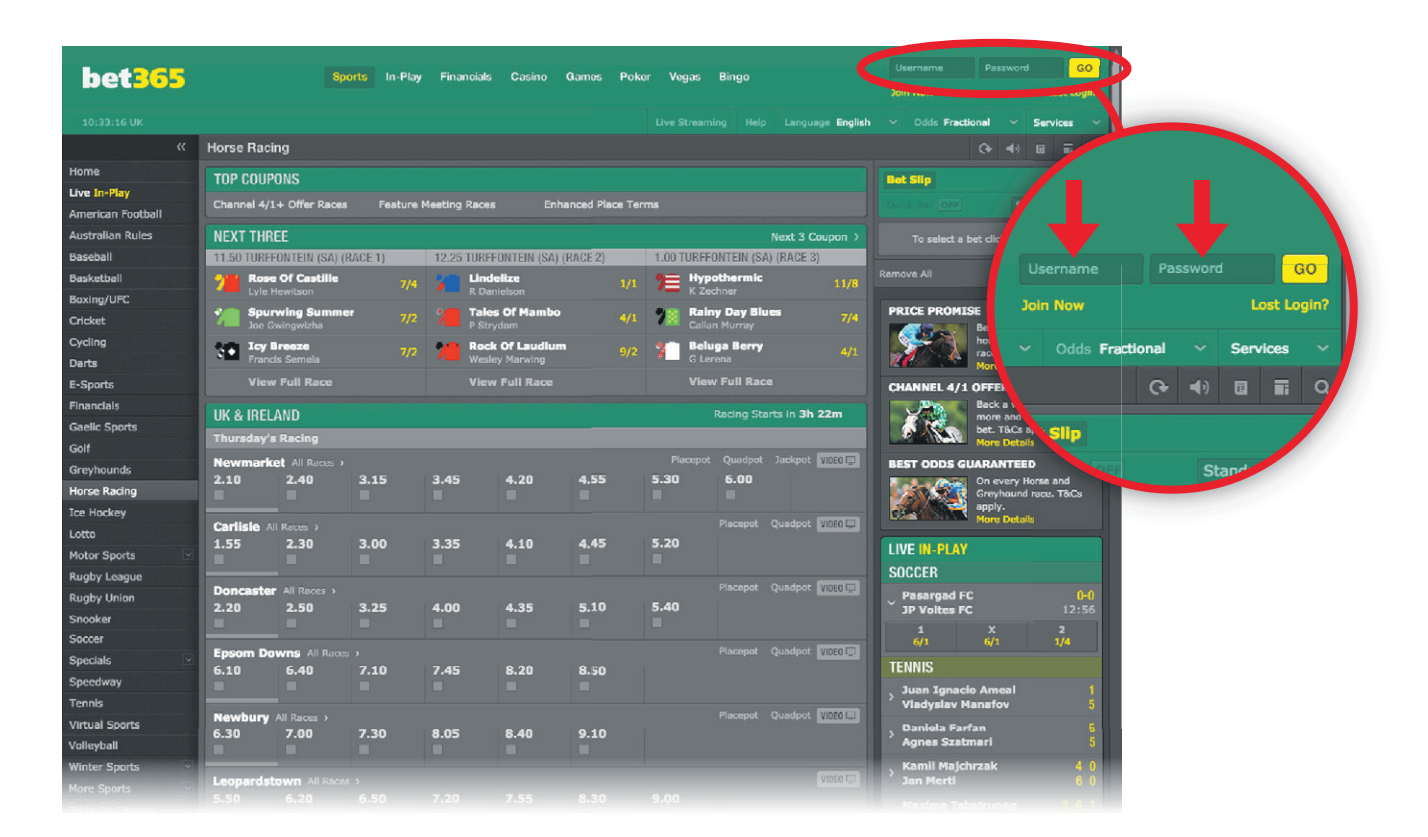

## Step 2:

Scroll to the bottom of the homepage and click 'Results' as highlighted by the red circle and arrow below. After clicking, a new 'Results' window will open.

| Singap<br>Willie Mul | ore Derby<br>Ilins Specials<br>Iullins Specials                                                                                                    |                                                                                                    |                                                                                                    |                                                                                                 |
|----------------------|----------------------------------------------------------------------------------------------------|----------------------------------------------------------------------------------------------------|----------------------------------------------------------------------------------------------------|-------------------------------------------------------------------------------------------------|
| 9                    | Help     Image: Comparison of the system of the system of th | Form & Stats<br>Soccer Stats<br>Sports Stats<br>Horse Form<br>Horse Search<br>US Horse Form<br>Greyhound Form<br>US Sports Stats<br>Australian Sports Stats<br>English Cricket<br>Wimbledon | <ul> <li>21 Scores &amp; Results</li> <li>21 Live Scores</li> <li>Results</li> <li>Promotions</li> <li>Open Account Offer</li> <li>Current Offers</li> <li>Audio</li> <li>Horse Racing</li> <li>Greyhounds</li> <li>Soccer</li> <li>Cricket</li> </ul> | Scores & Results<br>Live Scores<br>Results<br>Promotions<br>Open Account Offer<br>Current Offer |
|                      | Mobile & Tablet Betting News                                                                                                    | <b>bet365</b><br>Affiliates Careers Extra Casino Games Poke                                                                                                    | er Bingo                                                                                                    |                                                                                                 |

### Step 3:

Hover your mouse over the 'Results & Archive tab in the top right of the new window and click 'Horse Racing Archive' (shown with the red circle and arrow below).

| b                                                             | e <b>t365</b> e.                   | XTRA                                 | 0 New Messages   Logout             |                                     |                                             |                                           |
|---------------------------------------------------------------|------------------------------------|--------------------------------------|-------------------------------------|-------------------------------------|---------------------------------------------|-------------------------------------------|
| Home                                                          | Live Streaming<br>Watch live sport | Promotions<br>View our latest offers | Mobile & Tablet<br>Never miss a bet | Site Features<br>Including Cash Out | Results & Archive<br>Search previous events |                                           |
| ▶ Results & Archive - Results                                 |                                    |                                      |                                     |                                     | Results<br>Horse Racing Archive             | Results & Archive<br>Search previous even |
| Spo                                                           | Please select                      | a sport                              |                                     | Results                             |                                             |                                           |
| Dat                                                           | e O <sub>Last 24</sub>             | nrs 🔍 Last 48hrs 🔍 Fr                |                                     | TV Ads                              |                                             |                                           |
| Sea                                                           | irch By                            | ×                                    |                                     |                                     |                                             |                                           |
|                                                               |                                    |                                      |                                     |                                     | Get Results                                 |                                           |
| Quic                                                          | k Search                           |                                      |                                     |                                     |                                             |                                           |
| Horse Racing - Last 10 Races     Rugby Union - Internationals |                                    |                                      |                                     |                                     |                                             |                                           |
| Greyhounds - Last 10 Races     Rugby Union - Super 14         |                                    |                                      | - Super 14                          |                                     |                                             |                                           |
| • Te                                                          | ennis - Today/Yesterday's          | Results                              |                                     |                                     |                                             |                                           |

#### Step 4:

You can choose to search by date and meeting in the 'Date' tab. This will bring up all race replays in that particular date and meeting range. Selecting 'All Meetings' will bring up all race replays from all meetings in the chosen date range. Alternatively, searching for a specific horse in the 'Horse' tab will bring up replays for that horse's last 10 runs.

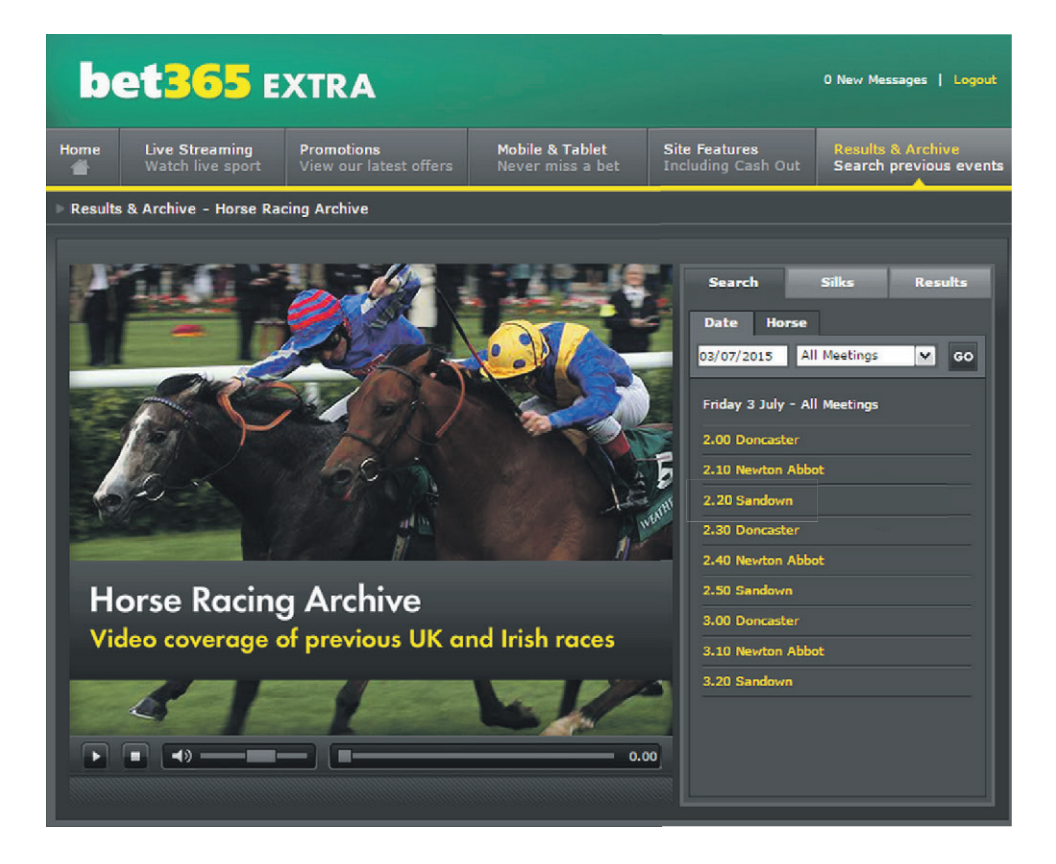

### Step 5:

From the list of race results select the replay you would like to watch. For example, the 03/07/2015 2.20 at Sandown circled in red below.

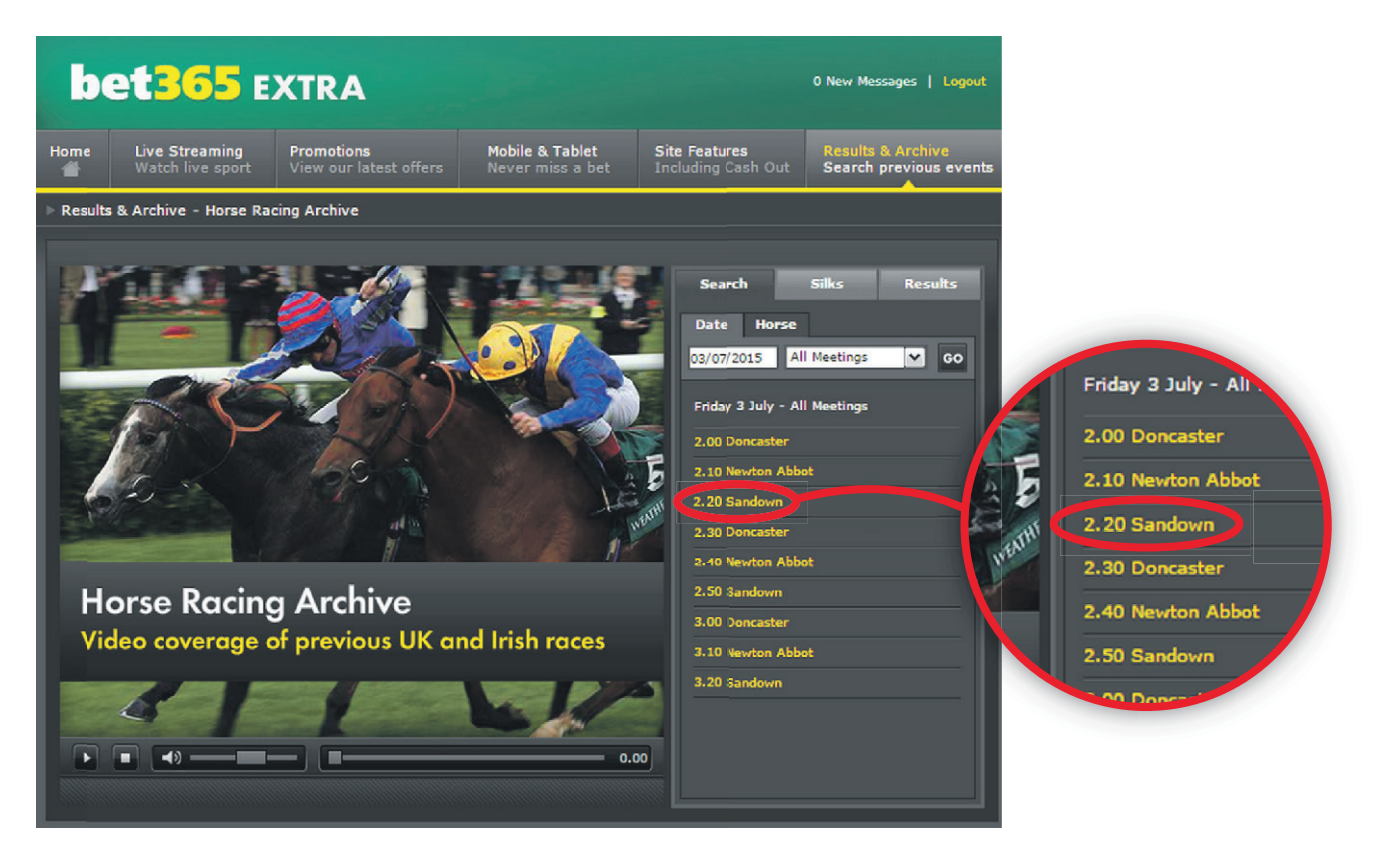

#### Step 6:

Your chosen race replay will then play automatically.

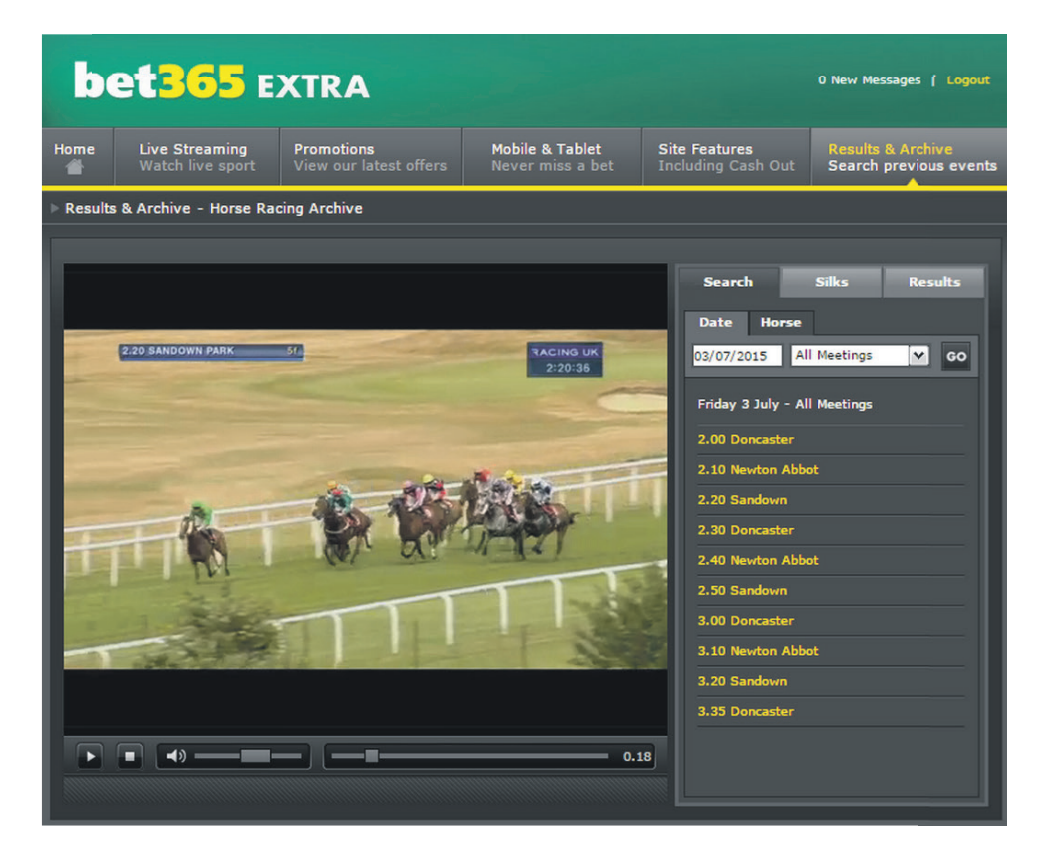